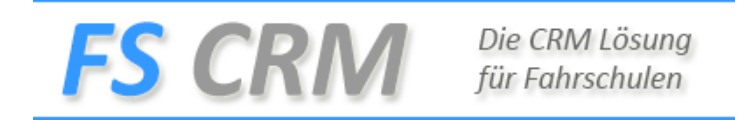

## Anleitung Fahrstunden Verpasst markieren

Klicken Sie auf der Rechten Menu Seite auf den Menu Eintrag Fahrstunden und danach auf Verpasste markieren.

| Verpasste Fahrstunde eintragen |     |          |          |            |           |                     |                   |       |                       |
|--------------------------------|-----|----------|----------|------------|-----------|---------------------|-------------------|-------|-----------------------|
| N                              | ir. | Nachname | Vorname  | Art        | Kategorie | Datum / Zeit        | Treffpunkt        | Grund | Verpasst<br>markieren |
| 6                              | 4   | Benicoc  | jorici   | Fahrstunde | B DFS     | 20.04.2017<br>08:00 | Bahnhof<br>Sursee |       | Speichern             |
| 6                              | 5   | hubacher | jolinada | Fahrstunde | B DFS     | 20.04.2017<br>15:00 | Bahnhof<br>Seewen |       | Speichern             |
| 6                              | 6   | Aprillia | Appel    | Fahrstunde | B DFS     | 15.05.2017<br>13:00 | Bahnhof<br>Ulster |       | Speichern             |
|                                |     | 2        |          |            |           |                     |                   | .:    |                       |

Wählen Sie die Fahrstunde aus und im Grund geben Sie an warum die Fahrstunde als Verpasst markiert wird und klicken auf speichern.

Diese Fahrstunden wird verrechnet, nur die Funktion Stornieren entfernt die Fahrstunden von der Rechnung.

**TIPP**: Wenn Sie die Fahrstunde als Verpasst markieren, jedoch dem Fahrschüler einen Rabatt geben möchten, schauen Sie die Anleitung an "Zusatzdienstleistungen verbuchen und Eintragen "an.